#### Light Stream<sup>™</sup> Reference Manual

Version 10-5-21

Copyright 2021 Village Lighting Co. Patents Pending

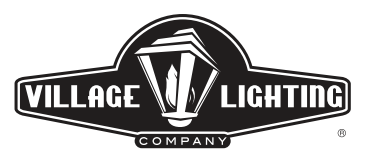

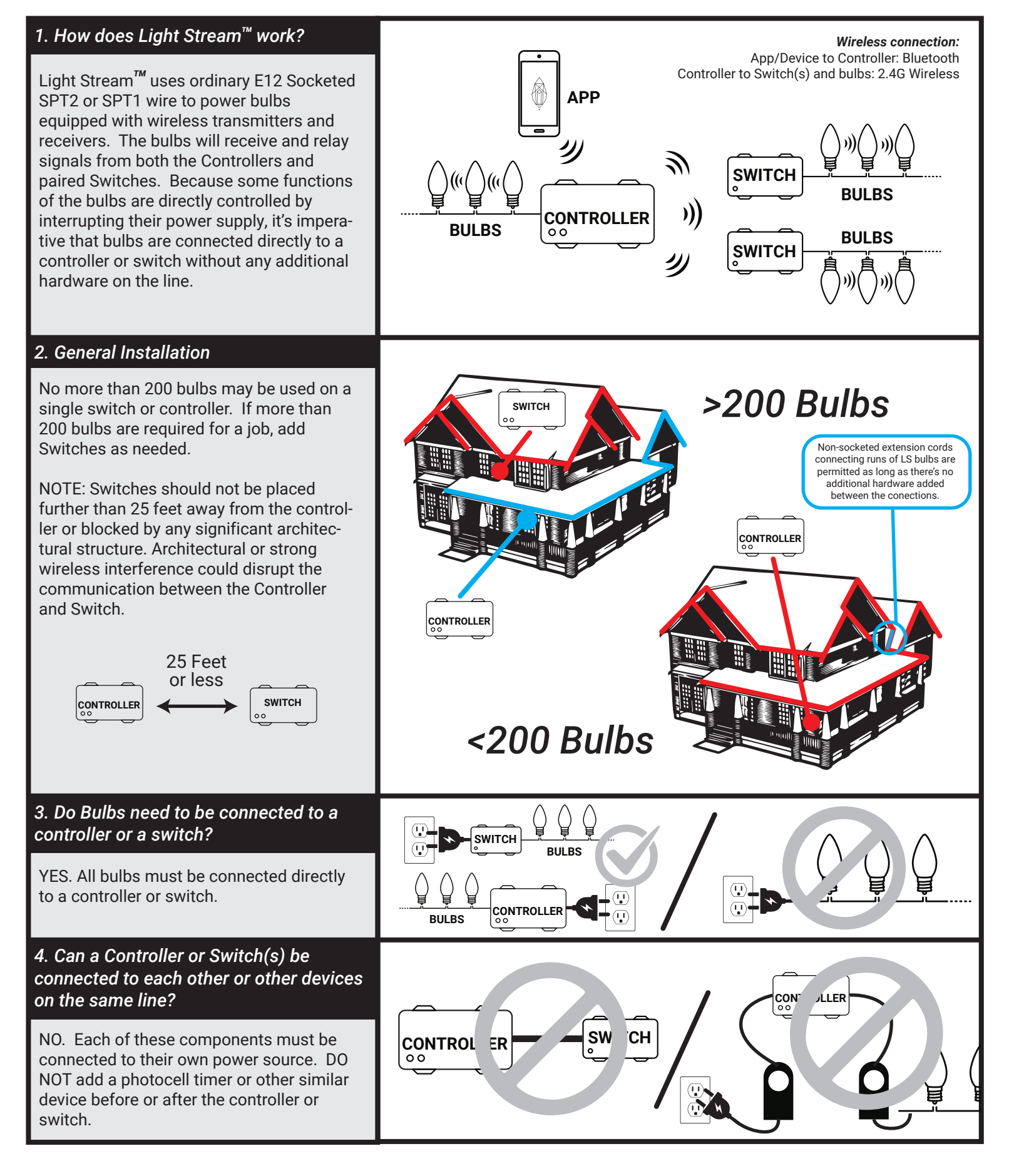

### Light Stream<sup>™</sup> Reference Manual (Continued)

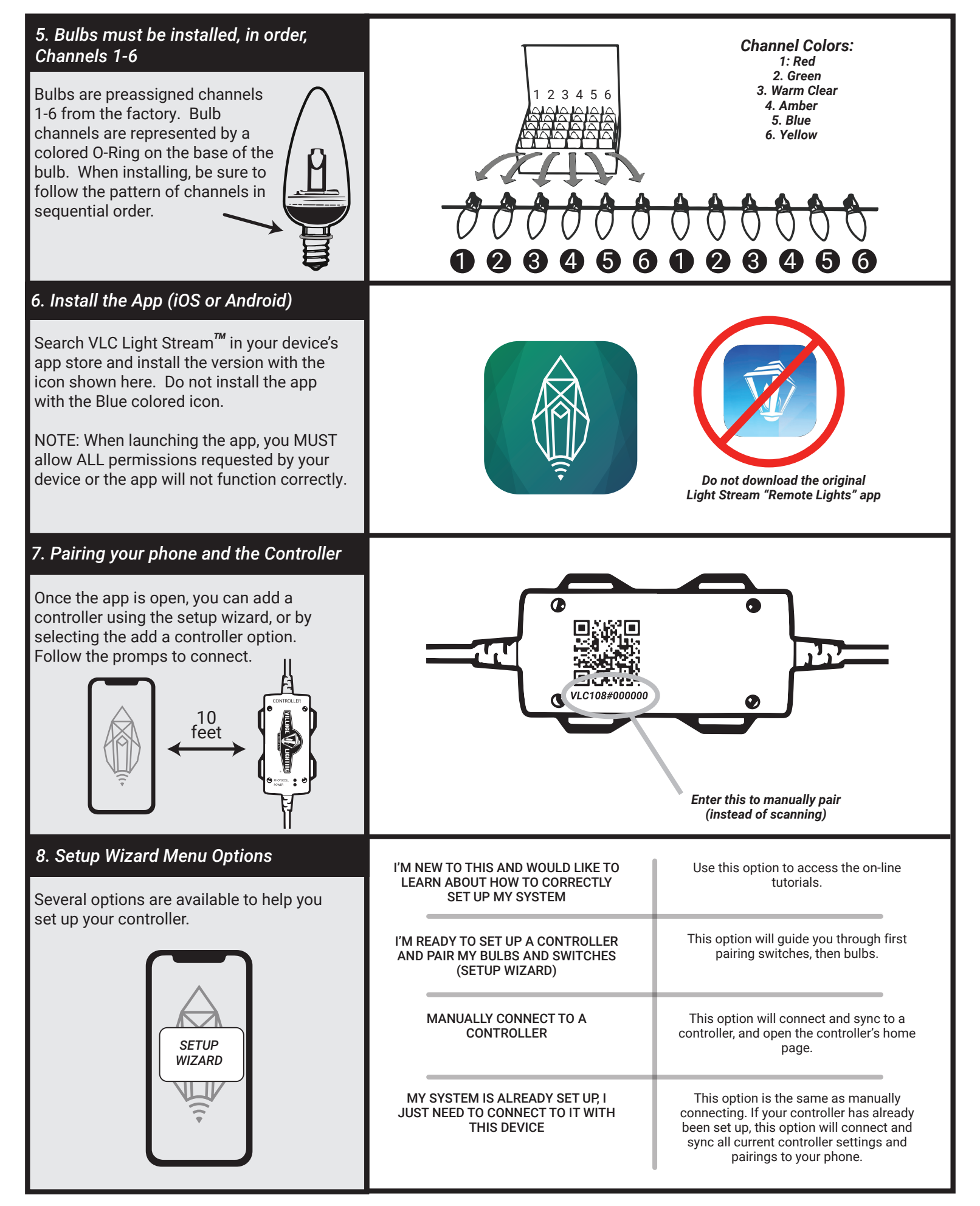

## Light Stream<sup>™</sup> Reference Manual (Continued)

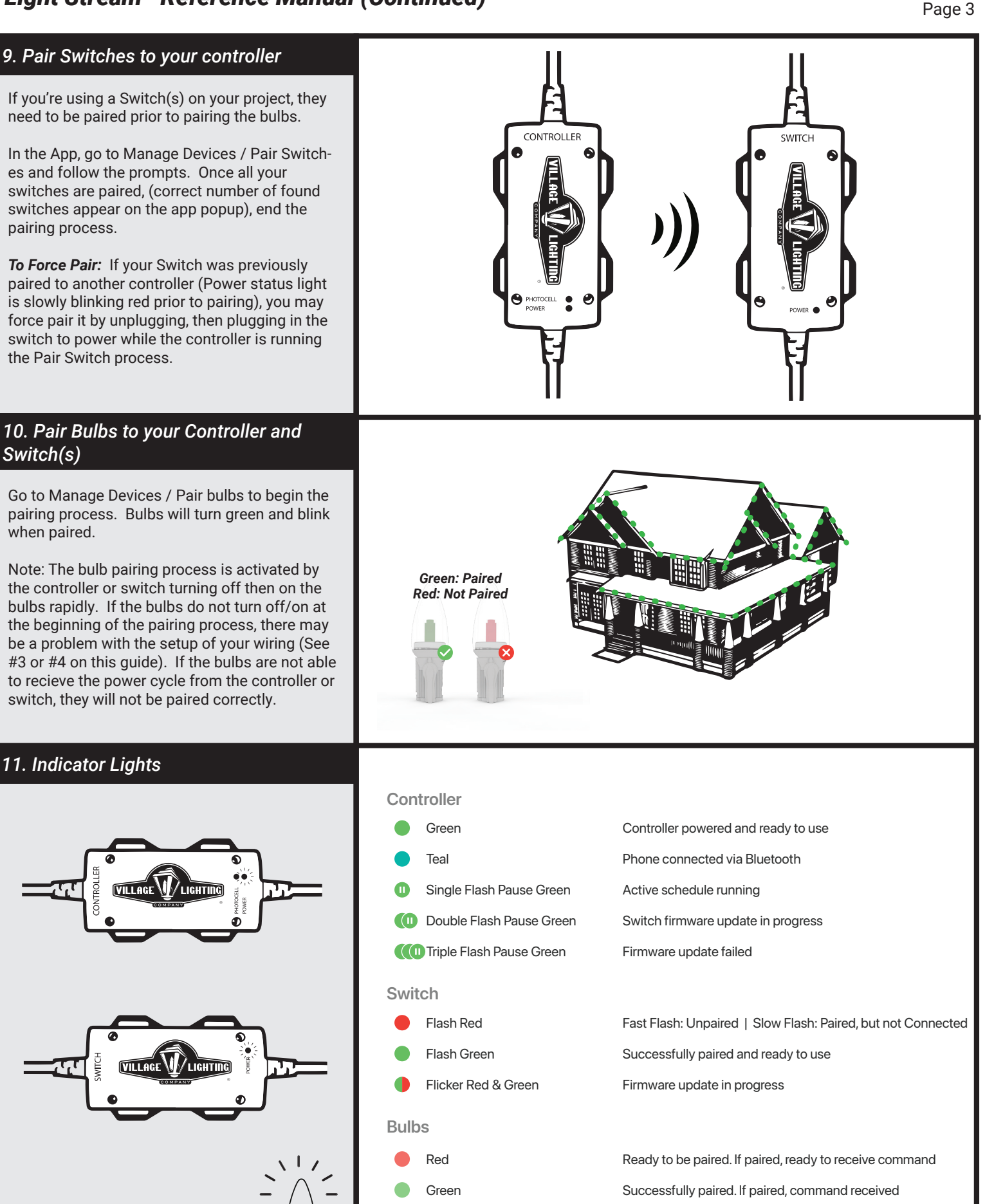

Blue

Channel assignment received

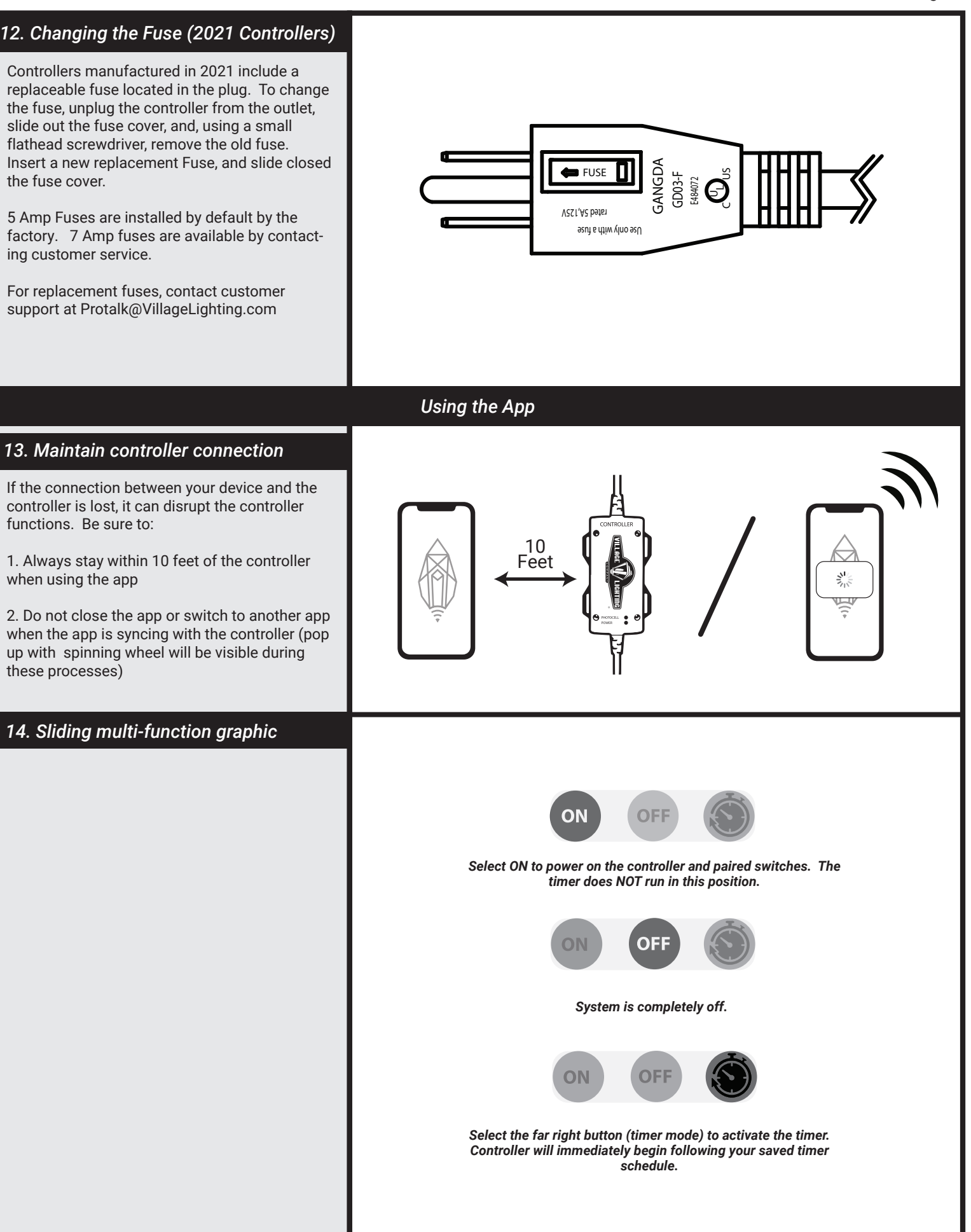

| Page    | 5 |
|---------|---|
| · • 9 • | - |

| <ul> <li>15. Setting a schedule Overview</li> <li>16. Creating a Theme</li> </ul>      | Simple Schedule: Schedule up to 3 on/off times per day, each with one theme. Select either an on time, or photocell on, and an off time. NOTE: Times cannot overlap and must be set to the same calendar day. If you wish to have on/off times beginning in the early morning, set that as the first on-time, followed by your evening on-time as the 2nd time. In this scenario, you would NOT use the photocell option. Custom Schedule: Use this option to schedule a different theme every day. See Appendix A for more information on creating themes.                                                                                                    |  |
|----------------------------------------------------------------------------------------|----------------------------------------------------------------------------------------------------|--|
| 17. LS2 VS LS3 Bulbs                                                                   | Light Stream <sup>™</sup> 2 Bulbs (Manufactured prior to 2018), must have a different firmware installed on the controllers to function properly. When setting up your controller for the first time, if your controller firmware is already version 50 or higher, it will, by default, set up for Light Stream <sup>™</sup> 3 bulbs.<br>You may switch between firmware versions anytime by selecting the Update Firmware version option in the Manage Devices Menu.                                                                                                    |  |
| 18. Manage Devices Menu (Visit our you tube channel to see more info on using the app) |                                                                                                    |  |
| Pair Switches                                                                          | Follow the prompts to pair switches. Stop the pairing process once the desired number of switches are found. Switches must be plugged in and not already paired to another controller to be found by the app. See Step 9 on this sheet to force pair a Switch.                                                                                                    |  |
| Pair Bulbs                                                                             | <ul> <li>Follow the prompts to pair all bulbs. The bulb pairing process is activated by a quick interruption in power to the bulbs. They will turn off then on quickly. This activates the pairing process. ALL bulbs connected to the controller or paired switch will be paired regardless if paired before to another device. Continue the pairing process until all the bulbs are green.</li> <li>If a bulb or bulbs don't pair, insure they're turning off / on quickly when you begin the process. Failure to install Light Stream correctly, such as adding in extra components between the controller or switch and bulbs, could prohibit the bulbs from turning off/on and will result in failure to pair.</li> <li>You may repeat the pairing process as often as needed.</li> <li>NOTE: If paired switches are used on your system, bulbs attached to switches will begin pairing process later than those attached directly to the controller.</li> </ul> |  |
| Un-pair Switches                                                                       | This process will un-pair all switches currently paired to the controller. Switches must be plugged in to receive the signal. If successful, controller status light will blink rapid red.                                                                                                    |  |
| Update Controller Firmware                                                             | Follow this process to check for, and update controller firmware. Please insure you remain close to the controller at all times during the update and do not exit the app.<br>Please note that there's currently two versions of firmware, 40X series for Light Stream 2 bulbs, 50X Series for Light Stream 3 bulbs. Your system will continue to check for the firmware version for the bulbs originally paired to the controller.<br>To to update your controller to be compatible with a different light stream bulb series, you may use the "Change Firmware Version" process.                                                                                                    |  |

| 18. Manage Devices Menu (Visit our you)                           | tube channel to see more into on using the app)                                                                                                    |
|-------------------------------------------------------------------|----------------------------------------------------------------------------------------------------|
| Manage Bulb Channels                                              | This function should only be used by experienced Light Stream users. Failure to follow the process correctly could result in a broken system.                                                                                                    |
| DO NOT ATTEMPT if you're not an<br>experienced Light Stream user. | This process is to either revert your bulbs to their default channel (Light Stream <sup>™</sup> 3 bulbs only), or, reassign channels to bulbs. You may assign a bulb a channel from 1-10.                                                                                                    |
| The pass-code for this process is: 2020                           | First, you select which bulbs to affect by the change (all bulbs plugged into the control-<br>ler or paired switch will be affected by this process):                                                                                                    |
|                                                                   | All Unassigned bulbs (Flashing): This will select only bulbs that are flashing 6 colors                                                                                                    |
|                                                                   | All bulbs: All bulbs will be affected                                                                                                    |
|                                                                   | Bulb Channel: Only bulbs with the selected channel will be affected. Access the pop up to set the channel by clicking to the right of the Bulb channel option.                                                                                                    |
|                                                                   | Next, you select what channel to assign to your above selected bulbs:                                                                                                    |
|                                                                   | Option 1: Assign a particular channel                                                                                                    |
|                                                                   | Option 2: Restore to Default Channel.                                                                                                    |
|                                                                   | Once you've made your selection, continue. The bulbs should turn Blue when update is complete.                                                                                                    |
| Update Switch Firmware                                            | The update switch firmware process happens in 3 stages, make sure your switch is paired to the controller and plugged in.                                                                                                    |
|                                                                   | 1. The firmware is downloaded into the Controller and your device.                                                                                                    |
|                                                                   | 2. The app begins to broadcast the firmware update to all the controllers                                                                                                    |
|                                                                   | 3. Switches receive the broadcast and begin to update firmware. Status lights will blink rapidly during the update. Do not unplug any hardware or close the app during this update.                                                                                                    |
|                                                                   | Note: Older switches may be required to perform a power cycle to initiate the firmware update, but after it's been updated to the most recent version, this power cycle will not be required for future updates.                                                                                                    |
|                                                                   | Follow the promptings on the screen to complete the process.                                                                                                    |
| Update bulb firmware                                              | There are currently no updates available. This process has been locked.                                                                                                    |
| Calibrate Photocell                                               | If your Light Stream controller does not turn on at the darkness level you desire, you can use this feature to set the darkness parameter for your desired on time. Please note it must be your desired darkness at the time you set the photocell. Because there's many variables to the light affecting the light sensor, actual on times might vary slightly. |
| Change Firmware Version                                           | If you're using Light Stream 2 bulbs and update to Light Stream 3, you may update your firmware to Light Stream 3 (version 50X series). Follow the instructions on the pop up to perform this change.                                                                                                    |
|                                                                   | Please note: If you do update and you've paired switches to your controller. You will also need to update the switch firmware after the controller is completed.                                                                                                    |
|                                                                   |                                                                                                    |

# Light Stream<sup>™</sup> Troubleshooting

| Page    | 7 |
|---------|---|
| · ~ 9 • |   |

| 19. Troubleshooting                                                                                                    |                                                                                                    |
|----------------------------------------------------------------------------------------------------|----------------------------------------------------------------------------------------------------|
| Bulb Color Change Issue: Lights are<br>powered on, but they remain red during the<br>color change process.                     | This indicates that the bulbs are not paired to the controller. Run the pairing process to pair the bulbs.                                                                                   |
| Bulb Color change/Pairing Issue: Some<br>bulbs are flashing different colors and don't<br>respond to a color change or pairing | Bulbs that have lost their channel assignment will flash colors. Use the "Assign Bulb<br>Channel" process in the Manage Device menu on the app to restore bulbs to their<br>default channel. |
| I can't connect to the controller with my                                                                                      | There's several things that could affect this:                                                                                                    |
|                                                                                                    | 1. The controller is "busy" doing an internal process and the Bluetooth connection process is not active. Close the app, wait a minute, and try again.                                       |
|                                                                                                    | 2. The Controller may need to be restarted. Close the app, unplug the controller, wait 30 seconds, plug the controller in, open the app, and try again.                                      |
| Controller doesn't seem to be responding                                                                                       | There's several things that could affect this:                                                                                                    |
| to what I'm doing on the app.                                                                                                  | 1. The controller is "busy" doing an internal process and the Bluetooth connection                                                                                                    |
|                                                                                                    | 2. The Controller may need to be restarted. Close the app, unplug the controller, wait 30 seconds, plug the controller in, open the app, and try again.                                      |
|                                                                                                    |                                                                                                    |
|                                                                                                    |                                                                                                    |
|                                                                                                    |                                                                                                    |

#### Light Stream<sup>™</sup> Appendix A: Navigating the Theme Creator Tool

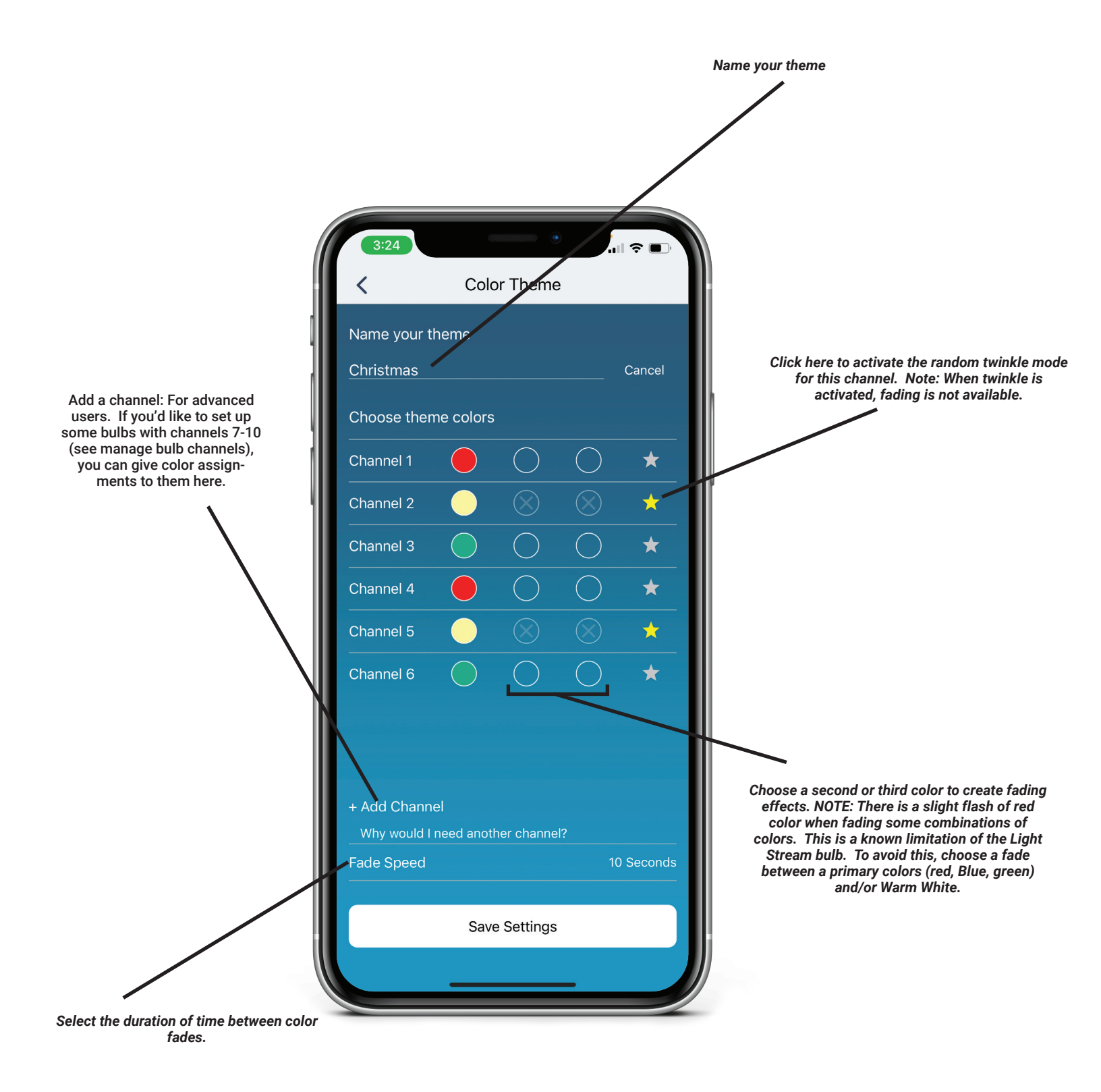